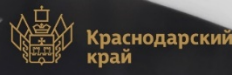

5 шагов регистрации на Промышленном к портале Краснодарского края

Коромышленный портал Краснодарского края

Каталог продукции и услуг Меры господдержки Инвестору

Перейти на портал -

Личный кабинет
Регистрация

политики

## https://promkuban.ru

## Промышленный потенциал Краснодарского края

Эта страница покажет все достижения промышленности края

Подробнее →

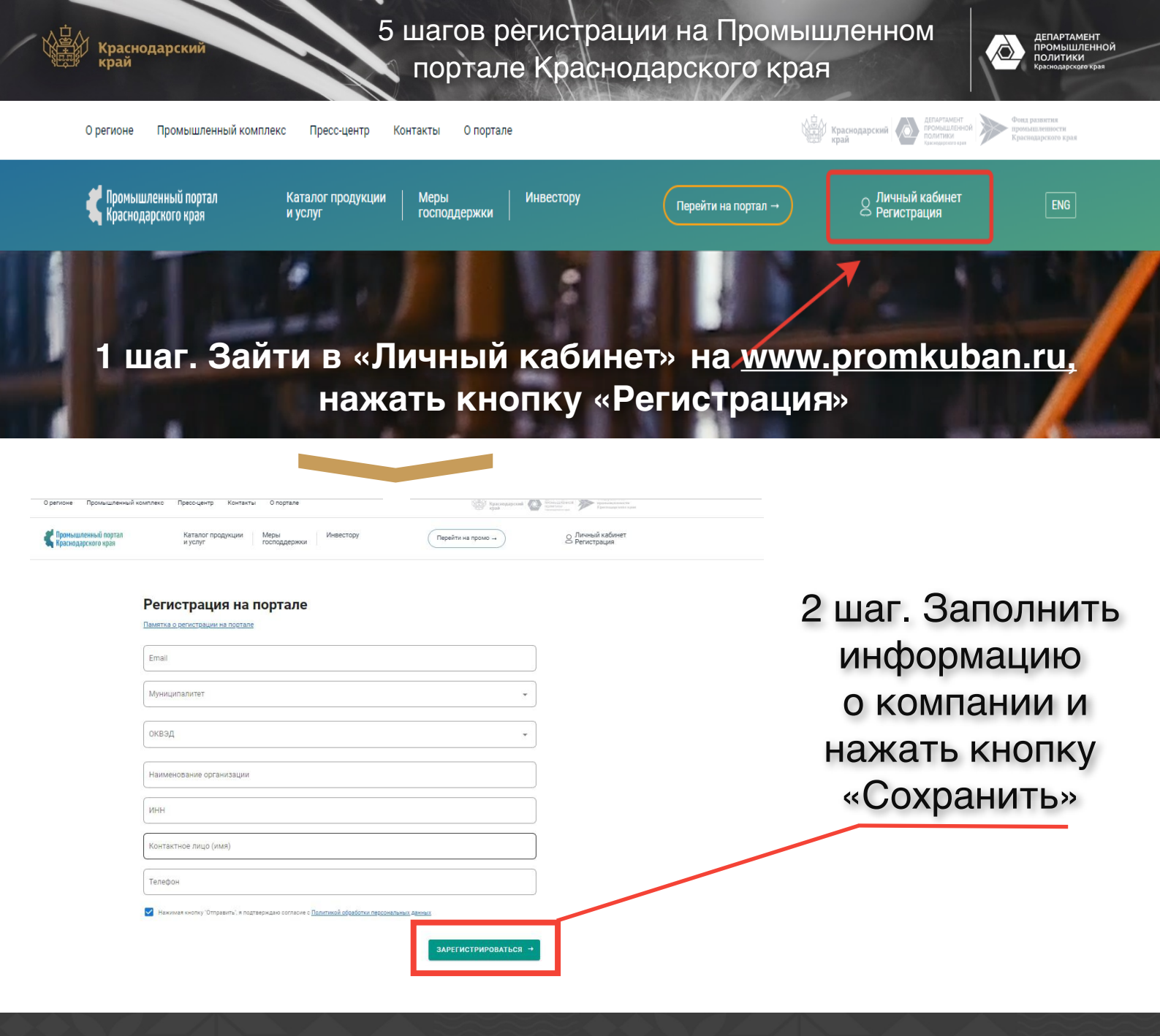

5 шагов регистрации на Промышленном кортале Краснодарского края

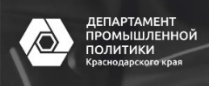

3 шаг. Получить логин и пароль на электронную почту, предоставленную при заполнении информации

Краснодарский

| 🗄 🔊  | ୍ ବ୍ୟ                                            |                                                                                                    | Peri            | истрац | ия на promkuban.ru! - Сообщение (HTML) |  |  |  |  |
|------|--------------------------------------------------|----------------------------------------------------------------------------------------------------|-----------------|--------|----------------------------------------|--|--|--|--|
| Файл | Сообщение                                        | Справка                                                                                                    | КонсультантПлюс | Q      | Что вы хотите сделать?                 |  |  |  |  |
| пп   | <sub>Вт 21.09.20</sub><br>Пром<br><b>Регистр</b> | вт 21.09.2021 14:43<br>Промышленный портал Краснодарского края <info@promkuban.ru><br/>Регистрация на promkuban.ru!</info@promkuban.ru> |                 |        |                                        |  |  |  |  |
| Кому |                                                  |                                                                                                    |                 |        |                                        |  |  |  |  |

Благодарим Вам за регистрацию на Промышленном портале Краснодарского края!

Для входа используйте следующие данные:

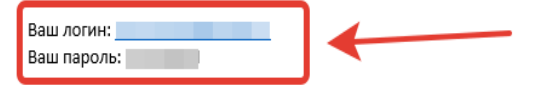

Это письмо автоматическое, отвечать на него не нужно."

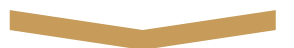

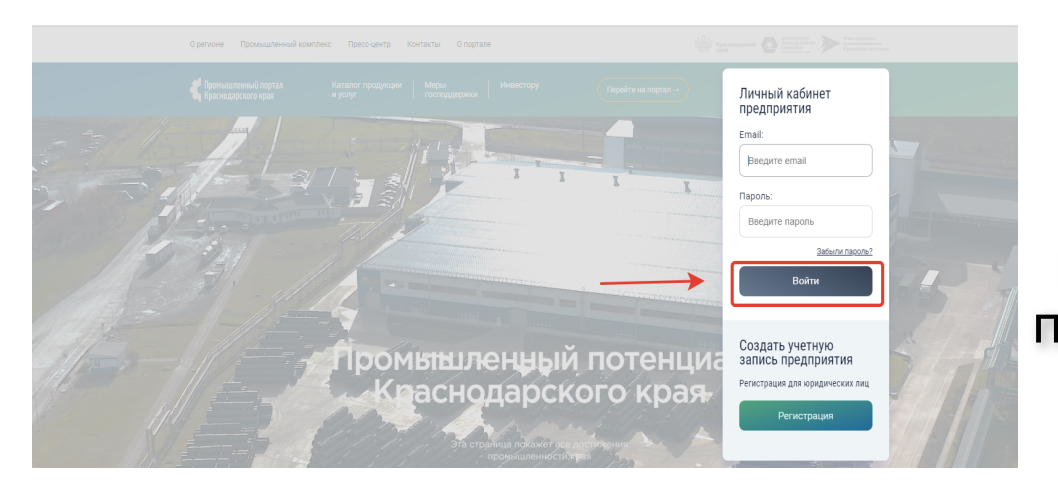

4 шаг. Зайти в «Личный кабинет», воспользовавшись полученным логином и паролем

Запросы цены на товар или компетенцию, которые производитель разместил на Промышленном портале, поступают на указанную при регистрации электронную почту

| регионе Промышленный комплекс Пресс-центр К                          | онтакты О портале                                 | Краснодарский Краснодарский Конструктир |                            |
|----------------------------------------------------------------------|---------------------------------------------------|-----------------------------------------|----------------------------|
| Промышленный портал Каталог продукции<br>Краснодарского края и услуг | Меры<br>господдержки Инвестору Перейти на промо → | Q Анна /                                | 5 шаг.                     |
|                                                                      | Карточка предприятия Редактировать                |                                         | Добавить                   |
|                                                                      | ИНН: ОГРН: КПП:                                   |                                         | ЛОГОТИП.                   |
|                                                                      | ФИО контактного лица: Анна                        |                                         |                            |
|                                                                      | наименование организации:<br>Описание:            |                                         | товары                     |
| Вид деятельности:                                                    | Муниципалитет: Краснодар город                    |                                         | И УСЛУГИ                   |
|                                                                      | Телефон для связи: +7 (918)                       |                                         | <i>y y y y y y y y y y</i> |
| Добавить                                                             | Сайт:                                             |                                         | компании                   |
| Товар / услугу                                                       | Эл.почта:                                         |                                         |                            |
|                                                                      |                                                   |                                         |                            |
| После публикации ваш<br>продукт будет отправлен на<br>молерацию      | Колы ОКВЭЛ-                                       |                                         |                            |
|                                                                      | Отрасли:                                          |                                         |                            |
|                                                                      |                                                   |                                         |                            |

Краснодарский

5 шагов регистрации на Промышленном портале Краснодарского края

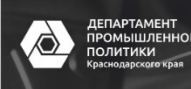